# 平安电商平台注册、签约及出入金操作流程

整体流程: (平安银行本行卡及非平安银行的他行卡业务办理流程)

第1步:注册平安电商平台;

第2步:注册中京商品交易市场交易帐号;

第3步:收到中京商品交易市场审核后,登录平安电商平台进行签约绑定。

第4步:签约成功后通过网银转账进行入金及通过交易客户端进行出金操作。

平安电商平台目前支持下列 33 家银行 I 类银行账户(注: 以下 33 家银行必须开通网银)

平安银行、工商银行、农业银行、中国银行、建设银行、交通银行、招商银行、广发银行、民生银行、 中信银行、光大银行、兴业银行、华夏银行、浦发银行、邮政储蓄银行、南京银行、宁波银行、渤海 银行、浙商银行、恒丰银行、上海银行、江苏银行、杭州银行、郑州银行、桂林银行、临商银行、内 蒙古银行、乌海银行、包商银行、浙江民泰商业银行、浙江泰隆商业银行、浙江稠州商业银行、农村 信用社。

### 平安电商平台注册

第一步:按要求填写相关信息,选择会员类别,个人客户填写示范如下:

平安电商平台注册地址(注册时一定要确定电商平台名称为中京商品交易市场后再进行注册): https://my.orangebank.com.cn/corporplat/perRegedit.do?MainAcctId=11015108780007

| 中国平安  | 平安银行<br>PINGAN BANK |                      |               |                       |
|-------|---------------------|----------------------|---------------|-----------------------|
| 平安易宝泽 | <b>主册</b> > 自助注册    |                      |               |                       |
|       | 平台信息                |                      |               |                       |
|       |                     | 电商平台名称:              | 中京商品交易市场      | 请注意选择的电商平台名称是否正确      |
|       | 会员信息                |                      |               |                       |
|       |                     | * 会员名称:              |               | 企业填写企业户名全称,个人填写个人真实姓名 |
|       |                     | * 会员 <del>类别</del> : | ◎ 企业会员 💿 个人会员 |                       |
|       |                     | * 证件类型:              | 身份证   ▼       | 请选择与开通交易市场一致的证件       |
|       |                     | * 证件号码:              |               |                       |
|       |                     | * 手机号码:              |               | 该手机号码将用于交易时接收我行动态验证密码 |
|       | 预留信息                |                      |               |                       |
|       |                     | * 預留问題1:             | 我最喜欢的节日是  ▼   |                       |
|       |                     | *问题1答案:              |               |                       |
|       |                     | * 預留问題2:<br>* 问題2答案: | 我最喜欢的数字是  ▼   |                       |

手机号码一定要填写正确,需填写真实的注册手机号码。

第二步:点击下一步进入确认页面,如图:

| 册信息确认     |                      |                                   |
|-----------|----------------------|-----------------------------------|
| 交易市场      | 中京商品交易市场             |                                   |
| 用户名称      | 会员五                  |                                   |
| 会员类别      | 个人会员                 |                                   |
| 证件类型      | 身份证                  |                                   |
| 证件号码      | 83910                |                                   |
| 手机号码      | 18565656992          |                                   |
| 银行卡号      | 62222886644666       |                                   |
| * 验证码:    | GG2A G C 2 A (点击可刷新) | <ul> <li>请输入正确的验证码</li> </ul>     |
| * 手机动态口令: | 获职密码                 | <ol> <li>请输入6位手机动态口令密码</li> </ol> |

**第三步:** 在有效时间内输入正确的手机动态口令,点击确认提交系统,银联鉴权成功后,注册成功: 如图。

| 中國平安<br>PING AN BANK |                                                    |
|----------------------|----------------------------------------------------|
| <b>平安易宝注册</b> > 自助注册 |                                                    |
| <b>注册结果</b> :        |                                                    |
|                      | 忽好:                                                |
| Y                    | 注册成功,登录名为1001997。首次登录密                             |
|                      | 码为999999,登录信息同时会发送到您填写的手                           |
|                      | 机号:' 10000,请注意查收.                                  |
|                      | 请点击以下链接登录登录平安易宝系统                                  |
|                      | https://ebank.sdb.com.cn/corporbank/index_payb.jsp |
|                      |                                                    |

鉴权失败后,提示错误信息,会员可以重新选择其它银行卡进行鉴权,如图:

| <b>对不起,交易执行时发生异常,以下是详细信息</b><br>错误代码:1012<br>错误说明:鉴权失败:银行卡与证件不符 |
|-----------------------------------------------------------------|
| 送回                                                              |

## 注册中京商品交易市场交易账号

第一步:通过中京商品手机交易客户端,按照注册开户流程,点击申请开户,进入开户流程:

第二步:填写开户信息

选择平安电商平台开户的用户开户银行选择"(深发展)平安",银行账号输入客户所签约的银行账

号。等待交易市场开户审核。审核通过后会发送短信通知。

收到交易市场的审核通过短信,进行平安电商平台签约。

### 平安电商平台签约交易市场账号操作指南

#### 第一步:登陆平安电商平台

通过以下网址登陆平安电商平台

https://my.orangebank.com.cn/corporplat/index\_payb.jsp

用户名为注册平安电商平台通过后发送的手机短信中显示的用户名, 初始密码为短信中发送的密码。

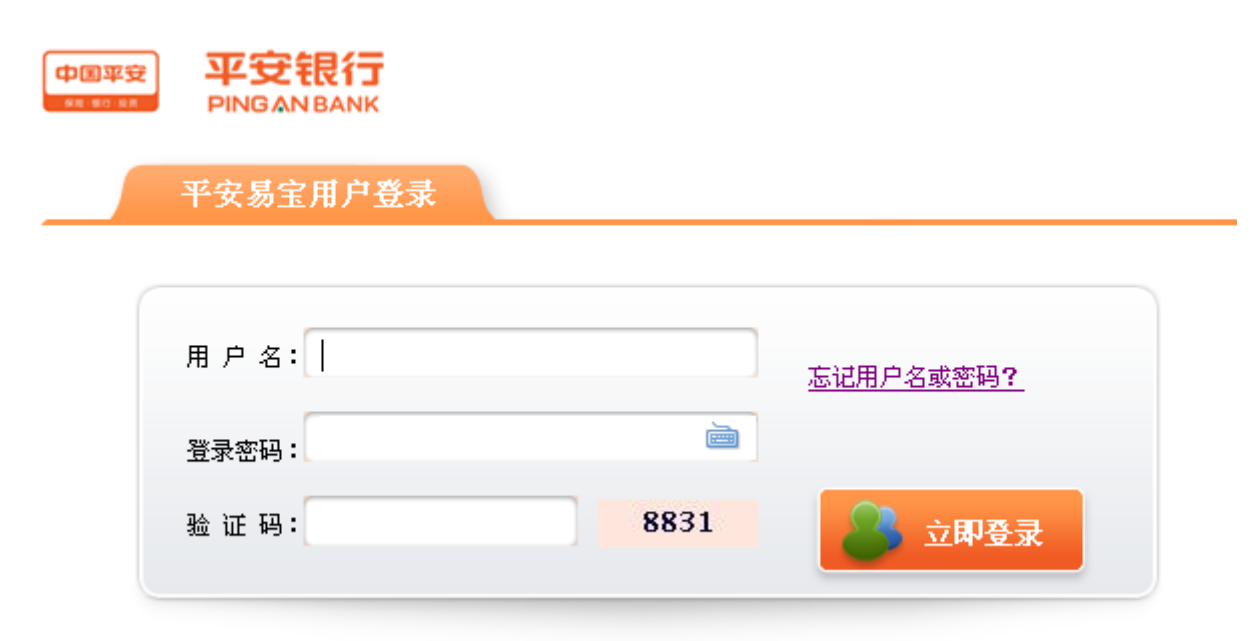

1. 如果用初始密码第一次登录,会强制要求修改密码,请按提示修改自己常用密码,并牢记。

2. 请在填写用户名时填写短信里的平台登录用户名,仔细核对清楚,不要填错登录名。

3. 如果已经修改过初始密码,后面又忘记了自己设置的密码,请点击"忘记用户名或密码"重置密码。

 如果忘记密码,第一次发现错误请立即重置密码,不要再试了,一天内如果连续输错三次密码,就 需要次日才能登录或找回密码了。

#### 第二步: 交易市场签约

会员登录系统,进入合约管理一签约功能,系统返回所有平台,客户选择签约中京商品交易市场,点 击签约按钮进行签约操作,交易市场的开户审核通过并接收到短信后,进行平安电商平台签约 在下图界面:点击4或转到第4页或者直接搜索"中京商品"找到"中京商品交易市场"点击"签约"

|                        | <b>限行</b><br>BANK |      |   |      |    |     |    |      |   |            | 2018-01                  | -02 15:13   | 退出  |
|------------------------|-------------------|------|---|------|----|-----|----|------|---|------------|--------------------------|-------------|-----|
| 首页合约管                  | 理 查询服务 交易复核       | 用户管理 |   | 自助服夠 | 5  | 挂账处 | 맫  |      |   |            |                          |             |     |
| <b>签约</b> 解约           | 签约市场绑卡维护          |      |   |      |    |     |    |      |   |            |                          |             |     |
| 合约管理 > <mark>签约</mark> |                   |      |   |      |    |     |    |      |   |            | 返回首页                     | 🎽 相关温       | 酵帮助 |
|                        | 搜索                |      | 0 | 12   | 34 | 56  | 78 | 9 10 | 0 | 第4页/共16页 🕯 | 总计 <mark>307</mark> 笔 转到 | 第 <u></u> 页 | Go  |
|                        | 交易市场名称            |      |   |      |    |     |    |      |   | 操作         |                          |             |     |
|                        | 华中矿产品交易中心         |      |   |      |    |     |    |      |   | 签约         |                          |             |     |
|                        | 兴蜀大宗商品交易市场        |      |   |      |    |     |    |      |   | 签约         |                          |             |     |
|                        | 大连大宗商品交易中心        |      |   |      |    |     |    |      |   | 签约         |                          |             |     |
|                        | 重庆外滩摩配电子交易所       |      |   |      |    |     |    |      |   | 签约         |                          |             |     |
|                        | 北京铁矿石交易中心股份有限公司   |      |   |      |    |     |    |      |   | 签约         |                          |             |     |
|                        | 厦门两岸商品交易中心(仓单系统)  | I    |   |      |    |     |    |      |   | 签约         |                          |             |     |
|                        | 安徽文化艺术品交易中心       |      |   |      |    |     |    |      |   | 签约         |                          |             |     |
|                        | 中京商品交易市场          |      |   |      |    |     |    |      |   | 签约         |                          |             |     |
|                        | 橫琴稀贵商品交易中心(现货发售)  |      |   |      |    |     |    |      |   | 签约         |                          |             |     |
|                        | 鼎丰商品电子交易市场        |      |   |      |    |     |    |      |   | 签约         |                          |             |     |
|                        | 甘肃省文化产权交易中心       |      |   |      |    |     |    |      |   | 签约         |                          |             |     |
|                        | 天津能源化工电子商务交易中心    |      |   |      |    |     |    |      |   | 签约         |                          |             |     |
|                        | 陕西有色金属交易中心        |      |   |      |    |     |    |      |   | 签约         |                          |             |     |
|                        | 驻马店市天元芝麻批发市场有限公司  | 1    |   |      |    |     |    |      |   | 签约         |                          |             |     |
|                        | 华中石油化工交易中心        |      |   |      |    |     |    |      |   | 签约         |                          |             |     |
|                        | 河北商品交易中心          |      |   |      |    |     |    |      |   | 签约         |                          |             |     |
|                        | 湖北华中文化产权交易所有限公司   |      |   |      |    |     |    |      |   | 签约         |                          |             |     |

进入签约页面,输入会员在该交易市场的会员代码,阅读并勾选协议,点击签约按钮

注: 【会员代码】填写在交易市场注册开户的交易帐号

| 前 合约管理       | · 查询服务 交易复核 用户管理 自助服务 挂 <del>账</del> 处        | 理                                |
|--------------|-----------------------------------------------|----------------------------------|
| <b>签约</b> 解约 | 签约市场绑卡维护                                      |                                  |
| 的管理 > 签约     |                                               | 返回首页 🛛 🝟 相关温馨                    |
|              | 交易市场名称: 中京商品交易市场                              |                                  |
|              | 证件类型:身份证                                      |                                  |
|              | 证件号码:                                         |                                  |
|              | * 会员代码:                                       |                                  |
|              | *绑定账号账户名: 前期通问                                |                                  |
|              | *绑定银行卡号: 000000000000000000000000000000000000 | <ul> <li>支持银行请见页面下方提示</li> </ul> |
|              | * 绑定账户开户行: 中国建设银行洛阳南昌路支行 查询开户行                |                                  |
|              | 绑定银行行号: <b>*************</b>                  |                                  |
|              | * 手机动态口令: 获取咨询                                | 🕕 请输入6位手机动态口令密                   |

银联整权支持银行:工商银行、农业银行、中国银行、建设银行、交通银行、中信银行、 兴业银行、浦发银行、光大银行、民生银行、邮政储蓄银行、北京银行、上海银行 如签约按钮无法点击,请更换浏览器或更换电脑尝试。签约成功,如图:

|          |                                         | 挂账处理 | 自助服务 | 用户管理                          | 交易复核     | 查询服务    | 合约管理 | 首页     |
|----------|-----------------------------------------|------|------|-------------------------------|----------|---------|------|--------|
|          |                                         |      |      |                               | 1        | 的市场绑卡维护 | 解約「  | 签约     |
| ₩ 相关温馨帮助 | 返回首页                                    |      |      |                               |          |         | 鉴约   | 合约管理 > |
|          | <ul> <li>weat 0.00 A Sectors</li> </ul> |      |      | 签约成功!                         |          |         |      |        |
|          |                                         | 交易账号 |      | 签约 <b>成功!</b><br><sub>汤</sub> | 中京商品交易市よ | 交易市场名称  |      |        |

# 入金、出金流程

注: 必须签约成功后方能执行入金操作:

**第一步:**查询入金银行账户

如下图显示,点击查询服务——会员附属台账信息查询——入金收款账户,即可看到入金操作需要划转的银行账户信息。

| 中国平安<br>中国平安<br>PINGAN BANK |               |           |                   | 2018-         | -01-02 14:43 退出 |
|-----------------------------|---------------|-----------|-------------------|---------------|-----------------|
| 首页 合约管理 查                   | 间服务 交易复核 用户管理 | 自助服务 挂账处理 |                   |               |                 |
| 会员附属台                       | 账信息查询         |           |                   |               |                 |
| 查询服务 > 会员附属台账信息查询           |               |           |                   | 返回首页          | 🧵 🍟 相关温馨帮助      |
|                             |               |           | <mark>1</mark> 第1 | 1页/共1页总计1笔    | 到第 页 Go         |
| 序号 会员代码                     | 交易网名称         | 账号余额      | 冻结余额              | 状态            | 操作              |
| 1 10500                     | 中京商品交易市场      | 0.00      | 0.00              | 正常            | 入金收款账户          |
|                             |               |           | <mark>1</mark> 第1 | 1页/共1页 总计1笔 韩 | 每第页 Go          |

|    | <b>)国平安</b><br>44 97 98      | 平安银行<br>PINGAN BANK       |                 |                     |                    |                |                     |            |                  |          |
|----|------------------------------|---------------------------|-----------------|---------------------|--------------------|----------------|---------------------|------------|------------------|----------|
|    | 颜                            | 合约管理                      | 查询服务            | 交易复核                | 用户管理               | 自助服务           | 挂账处理                |            |                  |          |
|    |                              | 会员附                       | 属台账信息查询         | ]                   |                    |                |                     |            |                  |          |
| 查谁 | ■服务〉会                        | 员附属台账信息                   | 查询              |                     |                    |                |                     |            | 返回首页             | 🝟 相关温馨帮助 |
|    |                              |                           |                 |                     |                    |                |                     | 1 第        | \$1页/共1页 总计1笔 转到 | 到第页 Go   |
| F  | 枵                            | 会员代码                      |                 | 交易网名称               |                    | 账              | 宗额                  | 冻结余额       | 状态               | 操作       |
|    | 交易市                          | 场 (平台) <i>)</i>           | 金收款账户           | 急详情                 |                    |                |                     |            |                  |          |
|    |                              |                           | 交易网名称           | 中京商品交易市             | ;场                 |                |                     | 会员代码       | 10500            |          |
|    | 3                            | 交易市场(平台                   | )汇总账户号🤇         | 110151087800        | 07                 |                | 交易市场(               | (平台) 汇总账户名 | 中京商品交易市场有限       | 限公司      |
|    | 交易市                          | 市场(平台)汇                   | 总账户开户行          | 平安银行洛阳分             | 行营业部               |                |                     |            |                  |          |
|    | 会员出 <i>)</i><br>会员入金<br>会员出金 | ★金说明:<br>☆:用户可以<br>☆:用户可通 | 使用交易市场<br>过交易市场 | δ绑定账户通过<br>(平台) 端出盘 | 出跨行转账方式<br>会功能直接转则 | 式直接转则<br>长到交易计 | ¥到上述交易市1<br>5场绑定账户。 | 汤(平台)汇总则   | ź户。              |          |

**第二步:**入金操作

客户通过平安银行电商平台绑定的他行网银或手机银行转入交易市场(平台)汇总账户即可。

**第三步:**出金操作

登录交易市场交易客户端---点击交易客户端右上角"转账",登录资金转账系统进行出金操作,直接 将资金转到平安电商平台绑定的他行银行账户上。

出入金业务办理时间:

入金: 交易日 20: 00-次日 15: 00

出金: 交易日 9:00——15:00

说明:非出入金业务办理时间请勿操作相关业务,否则会出现钱被扣除,但不到账的情况。该情况请 及时与客服联系,由于需要多方沟通协商处理,时间会较长。建议操作出入金一定要在出入金时间内。

### 原有通过平安银行网银或平安银行手机银行签约的客户业务办理流程

因平安银行系统升级,平安银行将于 12 月 3 日起关闭平安银行个人网银/口袋银行的"商品交易 所"服务模块,届时该服务模块上的个人会员入金、出金、会员账户查询、签约、解约等相关服务将 暂停使用,其中会员账户查询、签约、解约等服务功能将迁移至我行"银商结算通"业务会员管理系 统。

自 12 月 3 日起,如您首次登录,需通过个人网银/口袋银行的"商品交易所"服务模块引导页 (该引导页将保留 3 个月),以银联鉴权方式通过身份核验后,获取会员管理系统的登录用户名和初 始密码。如您无法使用引导页,**也可直接登录会员管理系统,选择"忘记用户名及密码"功能,以银** 联鉴权方式通过身份核验后,获取会员管理系统的登录用户名和初始密码。用户首次登录需修改初始 密码,后续可在系统内使用会员账户查询、签约、解约等相关服务。

平安银行会员管理系统网址如下:

- PC 端: <u>https://my.orangebank.com.cn/corporplat/index payb.jsp</u>
- H5 端: https://my.orangebank.com.cn/corporplat/index\_payb\_H5.jsp

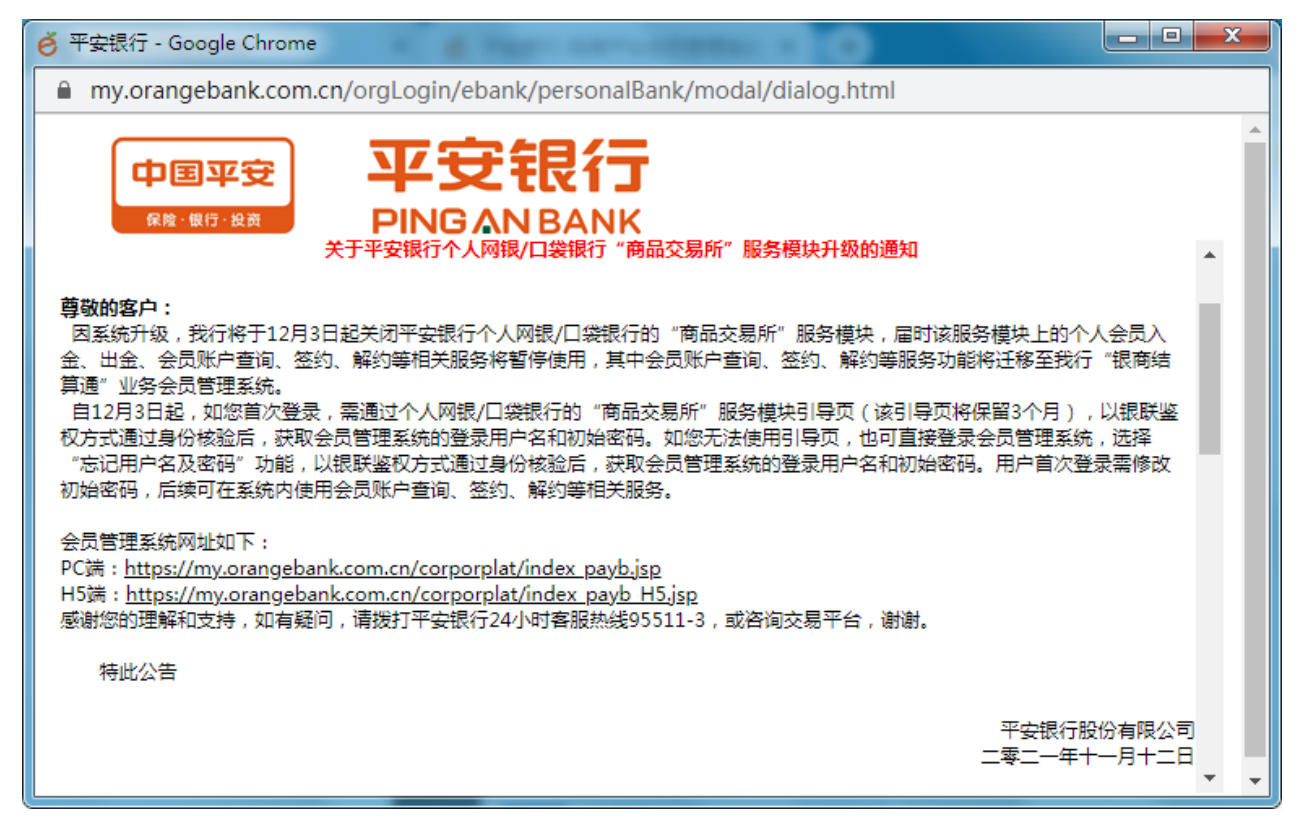